### 如何通过 4G 无线网关将数据接入数据采集软件平台

#### 应用场景:

企业数据采集系统基于内网建设。设备数据通过网关上传至数据采集软件平台。另有 部分数据源现场不具备网络条件,用户需要使用4G网络将数据接入数据采集软件。

#### 罗米测控解决方案:

罗米提供 IOServer 作为数据采集软件平台,连接数据采集网关,提供统一的数据出口; 内网部署罗米数据采集网关;

部分设备现场不具备网络条件,使用罗米 4G 网关 LM Gateway103-Iotlite采集现场数据,并通过内置的 4G 模块联网,网关作为 MQTT 客户端发布数据,接入到罗米数据采集网关(网关内置 MQTT Broker),上传至数据采集软件 IOServer等。

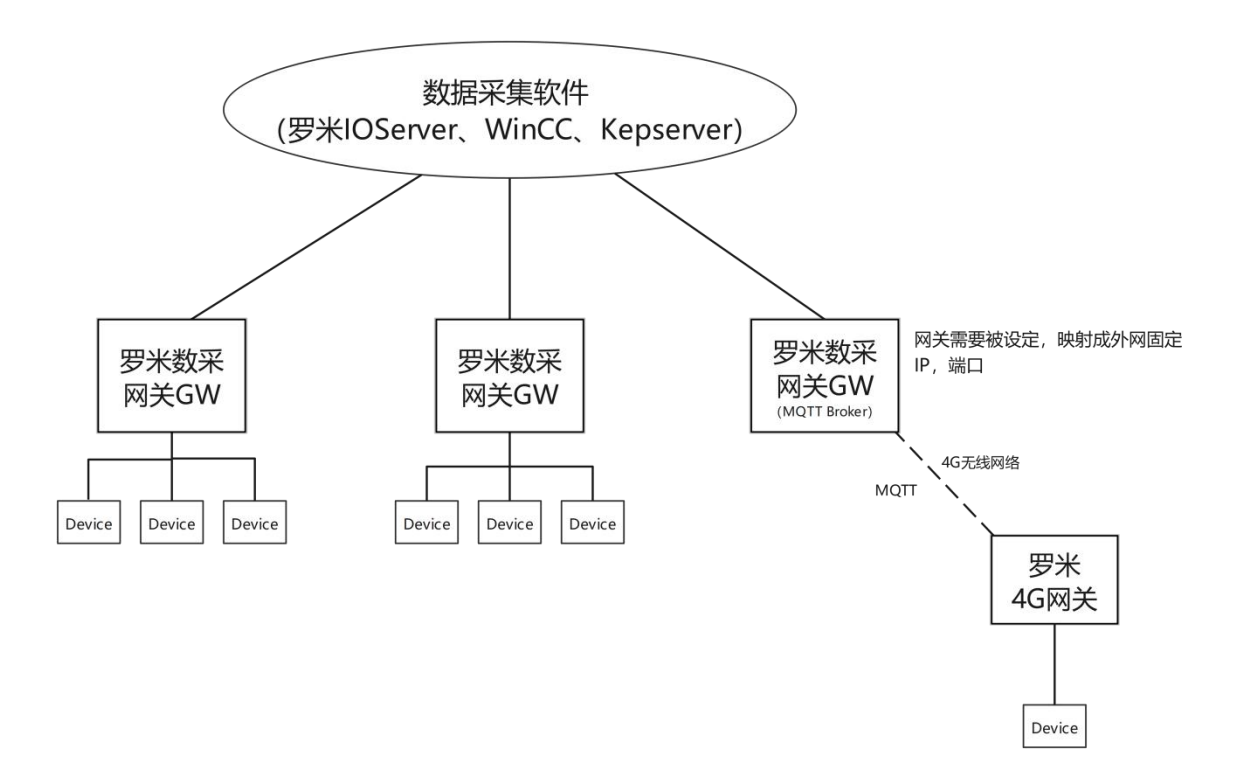

# 一. 在配置工具中配置 4G 网关工程

# 1. 新建网关

在"新建网关"时,选择 IoT 网关。

| ▶ 工程管理    | 土 下载工程       | ▶ PC端运     | 行工程     | ⌀工具 ▼                     |           |      | 🌆 Language 💌         | 圓 帮助 ▼     | ⊙ ¥7       | ÷× |
|-----------|--------------|------------|---------|---------------------------|-----------|------|----------------------|------------|------------|----|
| 导航菜単      | 网络管理         | 過な描垢       | «       |                           |           |      |                      |            |            |    |
| The st    | MAGE         | 0.0010410  |         |                           |           |      |                      |            |            |    |
|           |              |            |         |                           |           |      |                      |            |            |    |
|           |              |            |         |                           |           |      |                      |            |            |    |
|           |              |            |         | 新建网关                      | ×         |      |                      |            |            |    |
|           |              |            |         | 网关名称:<br>Gateway          |           |      |                      |            |            |    |
|           |              |            |         | 网关类型:                     |           |      |                      |            |            |    |
|           |              |            |         | loT网关                     | *         |      |                      |            |            |    |
|           |              |            |         | H CT -                    |           |      |                      |            |            |    |
|           |              |            |         |                           | ☑ 确定 ◎ 取消 |      |                      |            |            |    |
| 系统日志      |              |            |         |                           |           |      | ☑ 是否滚动 ☑ 显           | 示运行日志      | 00         | *  |
| 0 2020-07 | -04 19:49:35 | 软件开始运行     | Ī       |                           |           |      |                      |            |            |    |
| 0 2020-07 | -04 19:49:36 | 工程'test'打} | 干成功     |                           |           |      |                      |            |            |    |
|           |              |            |         |                           |           |      |                      |            |            | Ŧ  |
|           |              |            | © Copyi | ight 2019 by 黄山罗米测控技术有限公司 |           | 本地时间 | E) 2020-07-04 19:51: | 48 Versior | v2.2.2.4 ר | 10 |

# 2. 配置仪表采集

本文中以 Modbus 协议为示例,在 I/O 点添加通道设置

| C THEFT C LEATH . LANGU &                                                                                                    |                                                                                                    |
|----------------------------------------------------------------------------------------------------|----------------------------------------------------------------------------------------------------|
| 导航菜单 《                                                                                                    |                                                                                                    |
| Ghi菜单 《<br>I程配置 阿关管理 设备模板<br>■ Lest<br>■ Lest<br>■ 公 UO-5<br>■ 用户点<br>□ 计算点<br>密 系统点<br>● Modous<br>④ SF水物联网平台<br>● Modous<br>④ SF水物联网平台<br>● Modous<br>④ SF水物联网平台<br>● Modous<br>④ SF水物联网平台<br>● Modous<br>④ SF水物联网平台<br>● Modous<br>④ Modous<br>④ Jink<br>④ Jink<br>④ Uink<br>④ Link<br>④ Link<br>④ Link<br>④ Link<br>④ Jink<br>④ Jink<br>● Jink<br>● Jink<br>● Jink<br>● Jink<br>● Jink<br>● Jink<br>● Jink<br>● Jink<br>● Jink<br>● Jink<br>● J | 通道參執设置 ×       通道名称:     Channel1       通道:     岡口 ● 驱动名称:       ModbusTCPClient        IP地址:     192.168.0.193       減口号:     502       超射时间(ms):     500       範調时间(ms):     0       重试次数:     3       +     高級参数 |

### 3. 添加设备

在通道下"添加设备",并配置设备中的采集点。

|                                                                                                    | ▶ 工程管理 上下                       | 「載工程                | ▶ PC模拟运行       | ∥工具 ▼          |                       |                    |        |                             |              |                |
|----------------------------------------------------------------------------------------------------|---------------------------------|---------------------|----------------|----------------|-----------------------|--------------------|--------|-----------------------------|--------------|----------------|
| 限業課題         没备模板           ● Stateway         ● Y 約45.5           ● Y 約45.5         ● Y 005.5           ● W 005.5         ● W 005.5           ● Modous         ● Ø 005.5           ● Modous         ● Ø 005.5           ● Modous         ● Ø 005.5           ● Modous         ● Ø 005.5           ● Modous         ● Ø 005.5           ● Ø 005.5         ● Ø 005.5           ● Modous         ● Ø 005.5           ● Ø 005.5         ● Ø 005.5           ● Ø 005.5         ● Ø 005.5                                                                                                    | 导航菜单                            |                     | «              |                |                       |                    |        |                             |              |                |
| Lette 1       Contactive         ● Fortice       Contactive         ● Y 数据采集       ● Uricit         ● Y 数据采集       ● Uricit         ● Modobus       ● Opence         ● Modobus       ● Opence         ● With Client       ● Amage And Amage And Amage                                                                                                    | 工程制架 网络                         | - ees in the second | 机失措施           |                |                       |                    |        |                             |              |                |
| → Gateway       → Stateway         → Gateway       → Stateway         → Gateway       → Stateway         → Stateway       → Stateway         → Stateway       → S                                                                                                    |                                 | 王国王                 | 权面相规           |                |                       |                    |        |                             |              |                |
| <ul> <li>▲ Li Galaway</li> <li>▲ V blag:</li></ul>                                                                                                    | ⊥ test                          |                     |                |                |                       |                    |        |                             |              |                |
|                                                                                                    | ▲ La Gateway                    |                     |                |                |                       |                    |        |                             |              |                |
| ● I (内点       1       第一日       ※         ● II 詳述点       日本       ※       ● III 目       ● III 目       ● III 目       ● III 目       ● III 目       ● III 目       ● III 目       ● III 目       ● III 目       ● III 目       ● III 目       ● III 目       ● III 目       ● III 目       ● III 目       ● III 目       ● III 目       ● III 目       ● III III III III III IIII III III IIII IIII                                                                                                    | ▲ ४ 数据采集                        |                     |                |                |                       |                    |        |                             |              |                |
| 福 Channel)       设备围性       ×         日 井道点       田方油       日本油点         田方道点       田方油点       日本油点         田方道点       田方油点       日本油点         ● Modbus       ●       日本山点         ● Skátá       日本山点       日本山点         ● Mink       ●       日本山点         ● Mink       ●       日本山点         ● Mink       ●       日本山点         ● Mink       ●       日本山点         ● Mink       ●       ●         ● Mink       ●       ●       ●         ●                                                                                                    | ▲ ② 1/0点                        |                     |                |                |                       |                    |        |                             |              |                |
| 日月今点       计構造       日子点         日子点       日子点         ● Modbus       ●         ● Skin       □         ● Modbus       ●         ● Modbus       ●         ● Modbus       <                                                                                                    | 品 Ch                            |                     |                |                | 设备属性                  |                    |        | X                           |              |                |
| III Hink       Bassa         ● Modbus       Bassa         ● Modbus       Bassa         ● Modbus       Bassa         ● Modbus       Bassa         ● Modbus       Bassa         ● Modbus       Bassa         ● Modbus       Bassa         ● Modbus       Bassa         ● Modbus       Bassa         ● Modbus       Bassa         ● Modbus       Bassa         ● Modbus       Bassa         ● Modbus       Bassa         ● Modbus       I         ● Modbus       I <td>国用户点</td> <td>5</td> <td></td> <td></td> <td></td> <td></td> <td></td> <td></td> <td></td> <td></td>                                                                                                    | 国用户点                            | 5                   |                |                |                       |                    |        |                             |              |                |
| 田子 茶焼点     ● Modbus     ● Modbus                                                                                                    | □ 计算品                           | 5                   |                |                | 设备ID:                 | Device1            |        |                             |              |                |
| ● Markers       ● Modbus         ● Strämping da       ● Barkers         ● Mink       ● Tink         ● Tink       ● Tink         ● Tink       ● Tink                                                                                                    | 開至結合                            | 5                   |                |                | N H IV                | 2011001            |        |                             |              |                |
| ● Modulus       ● 第本物紙网平台         ● 第本物紙网平台       ● 協士         ● 副Mdt Clent       ● 法用设备         ● Alink       ● 古加         ● ThingsBoard       ● ● ● ● ● ● ● ● ● ● ● ● ● ● ● ● ● ● ●                                                                                                    | 4 公粉理肥冬                         | π.                  |                |                | 机灰石粉,                 |                    |        |                             |              |                |
| ● Finduuss       ● Finduuss         ● Finduuss       ● Finduuss         ● Finduuss       ● Finduuss         ● Finduuss       ● Finduuss         ● Think       ● Thinks         ● Thinks       ● Finduuss         ● Thinks       ● Finduuss         ● Thinks       ● Finduuss         ● Thinks       ● Finduuss         ● Thinks       ● Finduuss         ● Thinks       ● Finduuss         ● Thinks       ● Finduuss         ● Thinks       ● Finduuss         ● JD       ● Finduuss         ● WangyYi       ● States         ● Ulinks       ● Finduuss         ● Ulinks       ● Finduuss         ● HTTP       ● Finduuss         ● Finduuss       ● Finduuss         ● Finduuss       ● Finduuss         ● Finduuss       ● Finduuss         ● Finduuss       ● Finduuss         ● Finduuss       ● Finduuss         ● Finduuss       ● Finduuss         ● Finduuss       ● Finduuss         ● Finduuss       ● Finduuss         ● Finduuss       ● Finduuss         ● Finduuss       ● Finduuss         ● Finduuss       ● Finduuss                                                                                                    |                                 |                     |                |                | <b>以田·伯</b> 彻·        |                    |        |                             |              |                |
|                                                                                                    |                                 | us<br>meri          |                |                |                       |                    |        |                             |              |                |
| Image: Second Second Seco                                                                                                    | (か) 万木物联                        | 的平台                 |                |                | 设 审 地 址 :             | 1                  |        |                             |              |                |
| Image: Sign Might Client       ● Alink       ● Alink                                                                                                    | ⊿ S∭IOT                         |                     |                |                |                       |                    |        |                             |              |                |
| ● Alink<br>● Tinks<br>● Tinks<br>● | Mqtt (                          | Client              |                |                | └ 禁用设备                |                    |        |                             |              |                |
| Think <ul> <li></li></ul>                                                                                                    | Alink                           |                     |                |                | 一 古 47 卷              | - <del>*/</del> /r |        |                             |              |                |
| ● ThingsBoard       ● OBC       ● OBC       ● ODC         ● HuaRun       ● WangYi       ● ODC       ● ODCC       ● ODC       ● ODC                                                                                                    | n Tlink                         |                     |                |                | + 高級多                 | ¥Χ.                |        |                             |              |                |
| ● 10 TDA                                                                                                    | 🏄 Thing                         | sBoard              |                |                |                       |                    |        |                             |              |                |
|                                                                                                    | Ste InTD.                       | Δ                   |                |                |                       |                    |        |                             |              |                |
| Constraint         Table         Table                                                                                                    | and ID                          | <b>9</b> 10         |                |                |                       | ◎ 确定 ◎             | 取省     |                             |              |                |
| Nill Huakun<br>WangYi         Nill Huakun           WangYi         Nill Huakun           WangYi         Nill Huakun         Nill Huakun           WangYi         Nill Huakun         Nill Huakun         Nill Huakun           WangYi         Nill Huakun         Nill Huakun         Nill Huakun           WangYi         Nill Huakun         Nill Huakun         Nill Huakun           WangYi         Nill Huakun         Nill Huakun         Nill Huakun           WangYi         Nill Huakun         Nill Huakun         Nill Huakun           WangYi         Nill Huakun         Nill Huakun         Nill Huakun                                                                                                    | 60 JD                           |                     |                |                |                       | C RAGAE            | -12/13 |                             |              |                |
| WangYi<br>Willink<br>Willink<br>Kithing<br>Kithing                                        | St Huah                         | łun                 |                |                |                       |                    |        |                             |              |                |
| SIEMENS EnergyIP           OUINK           OUINK           Colspan="2">Output           Colspan="2">Colspan="2">Colspan="2"           Colspan="2"         Colspan="2"           Colspan="2"         Colspan="2"           Colspan="2"         Colspan="2"           Colspan="2"         Colspan="2"           Colspan="2"          Colspan="2"           Colspan="2"         Colspan="2"         Colspan="2"         Colspan="2"           Colspan="2"         Colspan="2"         Colspan="2"                                                                                                    | 😕 Wang                          | ]Yi                 |                |                |                       |                    |        |                             |              |                |
| Mink<br>Dilink<br>CHTPP         Mini China<br>Di rackul billion         Dilink<br>Di rackul billion         Dilink<br>Di rackul billion         Dilink<br>Di rackul billion         Dilinkowski         Dilinkowski <thdilinkowski< th=""></thdilinkowski<>                                                                                                    | SIEM SIEM                       | ENS Ene             | ergyIP         |                |                       |                    |        |                             |              |                |
| NE         Table > POSKED         Table > POSKED         Status > POSKED         Status > POSKED           NE         + 6% 0.0% 1 - 2% - 2%         - 2% 0.0% 1 - 2% - 2%         - 2% 0.0% 1 - 2% - 2%         - 2% 0.0% 1 - 2% - 2%         - 2% 0.0% 1 - 2% - 2%         - 2% 0.0% 1 - 2% - 2%         - 2% 0.0% 1 - 2% 0.0% 1 - 2%         - 2% 0.0% 1 - 2% 0.0% 1 - 2%         - 2% 0.0% 1 - 2% 0.0% 1 - 2% 0.0% 0.0% 0.0% 0.0% 0.0% 0.0% 0.0% 0                                                                                                    | 🖓 Ulink                         |                     |                |                |                       |                    |        |                             |              |                |
| NUMBER         NUMBER         NUMBER<                                                                                                    | (() iLink                       |                     |                |                |                       |                    |        |                             |              |                |
| Control (Control (Cont                                                                                                    | ≪° HTTP                         |                     |                |                |                       |                    |        |                             |              |                |
| Space Point PIT         Space D Space D Space                                                                                                    | B /1 5 11 B                     | a l                 |                |                |                       |                    |        |                             |              |                |
| R2間 J. TAILE > PORMAID PILe -<br>PORMAID PILe - PORMAID PILe -<br>PORMAID PILE - PORMAID PILE -<br>PILE - PORMAID PILE -<br>PILE - PORMAID PILE -<br>PILE - PORMAID PILE -<br>PILE - PORMAID PILE -<br>PILE - PORMAID PILE -<br>PILE - PORMAID PILE -<br>PILE - PORMAID PILE -<br>PILE - PORMAID PILE -<br>PILE - PORMAID PILE -<br>PILE - PORMAID PILE -<br>PILE - PORMAID PILE -<br>PILE - PORMAID PILE -<br>PILE - PORMAID PILE -<br>PILE -<br>PILE -                                                                                                    |                                 |                     |                |                |                       |                    |        |                             |              |                |
| (\$ \$ \$ \$ \$ \$ \$ \$ \$ \$ \$ \$ \$ \$ \$ \$ \$ \$ \$                                                                                                     |                                 |                     |                |                |                       |                    |        |                             |              |                |
| Image: Control of the state of the state of the                                                                                                    | [程管理 上 下载工程 ▶ PC模制              | 以运行 クエ具・            | •              |                |                       |                    |        |                             |              | 🕞 Language 👻 ⊘ |
| Right         First with         First with </td <td></td> <td>《 + 添加</td> <td>图保存 二數消 一 開除 !</td> <td>)清空 🗋 导入配置 🗋 号</td> <td>出戰置 🕒 装载模板文件 🕒 保存为楼</td> <td>板文件</td> <td></td> <td>1 wears</td> <td></td> <td>1442.2</td>                                                                                                    |                                 | 《 + 添加              | 图保存 二數消 一 開除 ! | )清空 🗋 导入配置 🗋 号 | 出戰置 🕒 装载模板文件 🕒 保存为楼   | 板文件                |        | 1 wears                     |              | 1442.2         |
| Contract         Contract                                                                                                    | ERCIDI POI天管理 设备权极<br>test      |                     | TagID          | 名称             | 数据区 ≑                 | 寄存器地址(10进制) ⇔      | 采集数据类型 | 亦节序<br>Little and interface | 读写置性         | 信率             |
| V Sile-Action         3         up0031         4X (Shiding Report)         5         Bots         Life-endant by every         6K         1           - 6 Charment         4 tigle04         4X (Shiding Report)         5         Bots         Life-endant by every         6K         1           - 6 Charment         4 tigle04         4X (Shiding Report)         7         Bots         Life-endant by every         6K         1           - 6 Charment         4 tigle04         4X (Shiding Report)         9         Bots         Life-endant by every         6K         1           - 10 Hords         6         tigle04         4X (Shiding Report)         11         Bots         Life-endant by every         6K         1           - 10 Hords         6         tigle04         4X (Shiding Report)         11         Bots         Life-endant by every         6K         1           - 6 Darrows         6         tigle04         4X (Shiding Report)         13         Bots         Life-endant by every         6K         1           - 6 Darrows         6         tigle04         4X (Shiding Report)         13         Bots         Life-endant by every         6K         1           - 6 Darrows         6K         tigle14         1 <td< td=""><td>Gateway</td><td>2</td><td>tag0002</td><td></td><td>4X (Holding Register)</td><td>3</td><td>float</td><td>Little-endim byte swap</td><td>1945<br/>1855</td><td>1</td></td<>                                                                                                    | Gateway                         | 2                   | tag0002        |                | 4X (Holding Register) | 3                  | float  | Little-endim byte swap      | 1945<br>1855 | 1              |
| A.C. Controll         4         updddd         4X (Skiding Registry)         7         dat         Lith-endin byte strap         \$\$\$\$\$\$\$\$\$\$\$\$\$\$\$\$\$\$\$\$\$\$\$\$\$\$\$\$\$\$\$\$\$\$\$\$                                                                                                    | ▲ Y 新聞米面<br>▲ Ø 10년             | 3                   | tag0003        |                | 4X (Holding Register) | 5                  | float  | Little-endian byte swap     | 读写           | 1              |
| IB 404         5         bg000         4X (Educing Paperint)         9         Bott         Lite-admin byer strap         4\$         1           IF MAD         6         bg0004         4X (Educing Paperint)         11         Bott         Lite-admin byer strap         4\$         1           IF MAD         6         bg0004         4X (Educing Paperint)         11         Bott         Lite-admin byer strap         4\$         1           If MADS         7         bg0004         4X (Educing Paperint)         11         Bott         Lite-admin byer strap         6\$         1           If MADS         7         bg0004         4X (Educing Paperint)         13         Bott         Lite-admin byer strap         6\$         1           If MADS         8         bg0004         4X (Educing Paperint)         13         Bott         Lite-admin byer strap         6\$         1           If MADS         9         bg0005         4X (Educing Paperint)         13         Bott         Lite-admin byer strap         6\$         1                                                                                                    | ▲ L Channel1                    | 4                   | tag0004        |                | 4X (Holding Register) | 1                  | float  | Little-endian byte swap     | 读写           | 1              |
| LitHAL<br>(#1494)         6         tag(00)         4X (Holing Payme)         11         dot         Lith-admin by supp         \$\$\$\$\$\$\$\$\$\$\$\$\$\$\$\$\$\$\$\$\$\$\$\$\$\$\$\$\$\$\$\$\$\$\$\$                                                                                                    | 目用户点                            | 5                   | tag0005        |                | 4X (Holding Register) | 9                  | float  | Little-endian byte swap     | 读写           | 1              |
| ************************************                                                                                                    | Ш 计算点<br>器 系统点                  | 6                   | tag0006        |                | 4X (Holding Register) | 11                 | float  | Little-endian byte swap     | 读写           | 1              |
| (1) ののののの         *         ・         ・         ・         ・         ・         ・         ・         ・         ・         ・         ・         ・         ・         ・         ・         ・         ・         ・         ・         ・         ・         ・         ・         ・         ・         ・         ・         ・         ・         ・         ・         ・         ・         ・         ・         ・         ・         ・         ・         ・         ・         ・         ・         ・         ・         ・         ・         1         ・         ・         ・         ・         ・         ・         1         ・         ・         ・         ・         1         ・         ・         ・         1         ・         1         ・         1         ・         1         ・         1         ・         1         ・         1         ・         1         ・         1         ・         1         ・         1         ・         1         ・         1         ・         1         1         1         1         1         1         1         1         1         1         1         1         1         1         1 <th< td=""><td>▲ 简数据服务<br/>→ Madhus</td><td>7</td><td>tag0007</td><td></td><td>4X (Holding Register)</td><td>13</td><td>float</td><td>Little-endian byte swap</td><td>读写</td><td>1</td></th<>                                                                                                    | ▲ 简数据服务<br>→ Madhus             | 7                   | tag0007        |                | 4X (Holding Register) | 13                 | float  | Little-endian byte swap     | 读写           | 1              |
|                                                                                                    | <ul> <li>(1) 罗米物联网平台</li> </ul> | 9                   | tag0009        |                | 4X (Holding Register) | 17                 | float  | Little-endian byte swap     | ······<br>读写 | 1              |

# 4. 配置 MQTT 服务

单击"Mqtt Client"节点,进行 MQTT 平台连接的配置(罗米数采网关GW 内置 MQTT broker,被设定映射成外网固定IP、端口以供连接)

配置实时数据发布的主题,自定义上传周期,选择数据过滤模式

| 我就菜单                       | ≪ + ∠ MOTTI                                              |                                                                                                    |
|----------------------------|----------------------------------------------------------|----------------------------------------------------------------------------------------------------|
| 工程配置 网关管理 设备模板             |                                                          |                                                                                                    |
| test                       | ☑启用                                                      | 十 添加 10 保存 二 敷納 一 難除 口 清空 道 导入配置 道 导出配置                                                                                                    |
| ▲ LL Gaterray              | IP地址城临: 192.168.1.10                                     | ID                                                                                                    |
| 4 Ø 1/05                   |                                                          |                                                                                                    |
| - 🔏 Channel1               | 福山: 1883                                                 |                                                                                                    |
| Device 1                   | ClientID: gw1                                            |                                                                                                    |
| 回用户员                       |                                                          |                                                                                                    |
| 部系统点                       | Gerenal User Credentials SSL/TLS Last Will and Testament |                                                                                                    |
| ▲ 高額機械券                    |                                                          |                                                                                                    |
| Modbus                     | Keep Alive(s): 60                                        |                                                                                                    |
| (1) 万米税(6) 平台              | Timesut(s): 30                                           | 你沙平时始期主题                                                                                                    |
| Mqtt Client                |                                                          | 1000 CONTRACTO                                                                                                    |
| Alink                      | Clean Sension: No                                        | 容时教报发布的主题: Iminustatusing1                                                                                                    |
| (A) Think                  |                                                          | A STATUTE AND A STATUTE AND A ST |
| W InTDA                    | 278-18518P分から51-185                                      | qos 0 🗸 retained: No                                                                                                    |
| et JD                      | 200 30 (300) (300 JZ 22)                                 |                                                                                                    |
| HuaRun                     | Imigw/status/gw1 V + Add - Remove 🖉 Edit                 | 上传模式: 魔機上後 🗸 上传周期(3): 5                                                                                                    |
| WangYi Mi SiEMENS Enorm IP |                                                          |                                                                                                    |
| Con Ulink                  |                                                          | 数据过滤: □ 偷改变 ☑采集成功 □时间输改变                                                                                                    |
| () ILink                   | 控制订用的主题:                                                 | 1015                                                                                                    |
| < HTTP<br>D // W // H      | 405.0 •                                                  | 36122. Genaurja                                                                                                    |
| 回 任穷可况<br>() 紹熙与憲任         | 控制响应发布的主题                                                | O IAC O IDIA                                                                                                    |
|                            | qos 0 🗸 retained No 🗸                                    | 0 MLb 0 4CH                                                                                                    |
|                            |                                                          |                                                                                                    |
|                            |                                                          |                                                                                                    |
|                            | 和概王勰                                                     |                                                                                                    |
|                            |                                                          |                                                                                                    |
|                            |                                                          |                                                                                                    |

### 添加需要上传的 I/O 点

| ⇒ 工程管理 上 下敷工程 ▶ PC模拟运行                                             | ◎ 工具 ▼    |                                                                                                    |
|--------------------------------------------------------------------|-----------|----------------------------------------------------------------------------------------------------|
| -<br>就菜单 《                                                         | + / MOTTI |                                                                                                    |
| DISTRUCTOR - CONSIST<br>UKAP C C C C C C C C C C C C C C C C C C C |           | Страна<br>Сорона<br>Сорон |
|                                                                    | 168128    | ©#E ⊙RA                                                                                                    |

# 5. 下载工程

| ▶ 工程管理 上 下载工程 ▶ PC模拟运行                                                                                                    | • ∥Ⅰ具 ▼                                                                                                    |                                                                                                    |                              |  |
|----------------------------------------------------------------------------------------------------|----------------------------------------------------------------------------------------------------|----------------------------------------------------------------------------------------------------|------------------------------|--|
| 导航菜单 《                                                                                                    | + / MOTTI                                                                                                    |                                                                                                    |                              |  |
| 工程配置 网关管理 设备模板                                                                                                    | 1 2 MQ111                                                                                                    |                                                                                                    |                              |  |
| a 🖵 test                                                                                                    | ☑启用                                                                                                    | + 添加 圖 保存                                                                                                    | コ 撤消 一 脚隊 白 清空 🖸 导入配置 🗋 导出配置 |  |
| ▲ 🖵 Gateway                                                                                                    | IP地址域名: 192.168.1.10                                                                                                    |                                                                                                    | ID                           |  |
| <ul> <li>■ Q 1/0点</li> </ul>                                                                                                    | 3WD. 4000                                                                                                    | 1                                                                                                    | Devicel tag0001              |  |
| ▲ 届 Channel1                                                                                                    | ML 1003                                                                                                    | 2                                                                                                    | Device1.tag0002              |  |
| 口 Device1<br>同用户占                                                                                                    | ClientID: gw1                                                                                                    | 3                                                                                                    | Device1.tag0003              |  |
| 田计算点                                                                                                    | Gerenal User Credentials SSL/TLS Last Will and Testament                                                                                                    | 4                                                                                                    | Device1.tag0004              |  |
| 器 系统点                                                                                                    |                                                                                                    | 5                                                                                                    | Device1.tag0005              |  |
| Modbus                                                                                                    | Keep Alive(s): 60                                                                                                    | 6                                                                                                    | Device1.tag0006              |  |
| (1) 罗米物联网平台                                                                                                    |                                                                                                    | 7                                                                                                    | Device1.tag0007              |  |
| Mott Client                                                                                                    | Timeout(s): 30                                                                                                    | 8                                                                                                    | Denical technolog            |  |
| () Alink                                                                                                    | Clean Session: No                                                                                                    | 卜椠丄桎                                                                                                    |                              |  |
| <ul> <li>● Tink</li> <li>● Tink</li> <li>● Tink<td>来時接援先約注題:       Imgwistatusigw1       中 Add       一 Pemore       (4)       (4)       (4)       (4)       (4)       (4)       (4)       (4)       (4)       (4)       (4)       (4)       (4)       (4)       (4)       (4)       (4)       (4)       (4)       (4)       (4)       (4)       (4)       (4)       (4)       (4)       (5)       (5)       (5)       (5)       (5)       (5)       (5)       (5)       (5)       (5)       (5)       (5)       (5)       (5)       (5)       (5)       (5)       (5)       (5)       (5)       (5)       (5)       (5)       (5)       (5)       (5)       (5)       (5)       (5)       (5)       (5)       (5)       (5)</td><td><u> 内阿下戦</u><br/><u> 日192.1680.111</u><br/>日192.1680.231<br/>日192.1680.231<br/>日192.1680.240<br/>日期試1192.1680.242<br/>正在捜索网关<br/>電流炯狭し工刊戦</td><td></td><td></td></li></ul> | 来時接援先約注題:       Imgwistatusigw1       中 Add       一 Pemore       (4)       (4)       (4)       (4)       (4)       (4)       (4)       (4)       (4)       (4)       (4)       (4)       (4)       (4)       (4)       (4)       (4)       (4)       (4)       (4)       (4)       (4)       (4)       (4)       (4)       (4)       (5)       (5)       (5)       (5)       (5)       (5)       (5)       (5)       (5)       (5)       (5)       (5)       (5)       (5)       (5)       (5)       (5)       (5)       (5)       (5)       (5)       (5)       (5)       (5)       (5)       (5)       (5)       (5)       (5)       (5)       (5)       (5)       (5) | <u> 内阿下戦</u><br><u> 日192.1680.111</u><br>日192.1680.231<br>日192.1680.231<br>日192.1680.240<br>日期試1192.1680.242<br>正在捜索网关<br>電流炯狭し工刊戦 |                              |  |

# 二. 使用配置工具设置数采网关 GW

# 1. 配置GW MQTT 订阅

根据需要的服务新建相应的工程,此步骤与上文一致。在 I/O 点添加 MQTTClient 协议,并填入相关参数。

| ➡ 工程管理 上 下载工程 ▶ PC模拟运行 ≫ 工具 ▼       |                                                          |   |  |  |  |  |  |
|-------------------------------------|----------------------------------------------------------|---|--|--|--|--|--|
| 导航菜单 《                              |                                                          |   |  |  |  |  |  |
| 工程配置 网关管理 设备模板                      |                                                          |   |  |  |  |  |  |
| □ Server<br>▲ 显 Gateway<br>▲ 义 教报采集 | 通道参数设置                                                   | X |  |  |  |  |  |
| <b>♀</b> VO点<br>国用户点<br>四社第点        | 通道名称: Channel1                                           |   |  |  |  |  |  |
| 四 打算点<br>田 系统点                      | 通道: 网口 V 驱动名称: MQTTClient                                |   |  |  |  |  |  |
| ▲ III 颈猎服分<br>● Modbus<br>◆ 罗米物联网平台 | IP地址域名: 192.168.1.10                                     |   |  |  |  |  |  |
| ペ HTTP<br>P 在冬汁加                    | 端口: 1883                                                 |   |  |  |  |  |  |
| ① 报警与事件                             | ClientID: clientgw1                                      |   |  |  |  |  |  |
| A、24A92CUDM的本2曲相                    | Gerenal User Credentials SSL/TLS Last Will and Testament |   |  |  |  |  |  |
|                                     | 用户名: gw                                                  |   |  |  |  |  |  |
|                                     | 密码:                                                      |   |  |  |  |  |  |
|                                     |                                                          |   |  |  |  |  |  |
|                                     |                                                          |   |  |  |  |  |  |
|                                     | ◎ 确定 ◎ 取消                                                |   |  |  |  |  |  |
|                                     |                                                          |   |  |  |  |  |  |

添加设备,设备名称填写成网关工程中的设备名称,主题填写成网关工程中"实时数据主题",选择对应的模板。

| 导航菜单                                                                                                    | « |            |                  |   |
|----------------------------------------------------------------------------------------------------|---|------------|------------------|---|
| 工程配置 网关管理 设备模板                                                                                                    |   |            |                  |   |
| a 🖵 server                                                                                                    |   |            |                  |   |
| ⊿ Gateway                                                                                                    |   |            |                  |   |
| ▲ ¥ 叙述未集<br>▲ Ø 1/0占                                                                                                    |   | 设备属性       |                  | Х |
| 品 Channel1                                                                                                    |   | 设备ID:      | Device1          |   |
| 国用户点                                                                                                    |   |            |                  |   |
| E2 计单点<br>器 系统点                                                                                                    |   | 设备名称:      |                  |   |
| ▲ 侖 数据服务                                                                                                    |   | □禁用设备      |                  |   |
| Modbus                                                                                                    |   | 高级参        | *教               |   |
| ≪ HTTP                                                                                                    |   |            |                  |   |
| □任务计划                                                                                                    |   | 订阅主题:      | Im/gw/status/gw1 |   |
| <ul> <li>① 报警与事件</li> <li></li> <li></li></ul> |   | qos 0 🗸 ci | ommon.js 🗸 🗸     |   |
|                                                                                                    |   |            |                  |   |
|                                                                                                    |   |            | _ ─ 确定 _ ○ 取消    |   |
|                                                                                                    |   |            |                  |   |
|                                                                                                    |   |            |                  |   |

#### 添加数据点,数据点名称为网关工程中数据点的自定义名称

| ▶ 工程管理                                                                                                    | 1 工業工程                                               | ▶ PC模拟运行 | <i>▶</i> IA •     |                      |                  |   |  |      | 🕞 Language 👻 ⑦ 关于 |
|----------------------------------------------------------------------------------------------------|------------------------------------------------------|----------|-------------------|----------------------|------------------|---|--|------|-------------------|
| 导航菜单                                                                                                    |                                                      | *        | + 添加 箇保存 コ 撤销 一勝隊 | 白 清空 🗋 导入配置 🗋 导出配置 🛛 | 装载模板文件 🕒 保存为模板文件 | ŧ |  |      |                   |
| 工程配置                                                                                                    | 网关管理                                                 | 设备模板     |                   | TagID                |                  |   |  | - 41 | \$                |
| ⊿ ⊊ server                                                                                                    |                                                      |          | 1                 | tag0001              |                  |   |  |      |                   |
| a La Gate<br>a Υ≉                                                                                                    | iway<br>HB采館                                         |          | 2                 | tag0002              |                  |   |  |      |                   |
|                                                                                                    | 1/0点                                                 |          | 3                 | tag0003              |                  |   |  |      |                   |
| 4                                                                                                    | Channel1                                             |          | 4                 | tag0004              |                  |   |  |      |                   |
| 6                                                                                                    | ]用户点                                                 |          | 5                 | tag0005              |                  |   |  |      |                   |
| Ε                                                                                                    | 计算点                                                  |          | 6                 | tag0005              |                  |   |  |      |                   |
| 4 018                                                                                                    | 「糸斑点<br>H編館巻                                         |          | 7                 | tag0007              |                  |   |  |      |                   |
| (                                                                                                    | Modbus                                               |          | 8                 | tag0008              |                  |   |  |      |                   |
| 0                                                                                                    | BACnet                                               |          | 9                 | tag0009              |                  |   |  |      |                   |
| ن<br>جبع:<br>الله:<br>الله:<br>الم:<br>الم:<br>الم:<br>الم:<br>الم:<br>الم:<br>الم:<br>الم | A OPC UX<br>P米物联网中台<br>OT<br>■Mqtt Client<br>● Alink |          |                   |                      |                  |   |  |      |                   |

## 2. 下载工程至GW

| ▷ 工程管理 上 下载工程 ▶ PC模拟运行                                                                                                    | Ø I.H. ▼                                                                                                    |
|----------------------------------------------------------------------------------------------------|----------------------------------------------------------------------------------------------------|
| 导航菜单                                                                                                    | + 添加 回 保存 コ 敷納 一 勝徐 己 清空 ⑤ 号入戯園 ⑥ 号出戯園 ⑥ 装裁模板文件 ⑧ 保存方機板文件                                                                                                    |
| 工程配置 网关管理 设备模板                                                                                                    | TagID                                                                                                    |
| ▲ 🖵 server                                                                                                    | 1 100001                                                                                                    |
| ▲ Hel Gateway<br>▲ V 教掘学性                                                                                                    | 2 tag0002                                                                                                    |
| <ul> <li>↓ 105</li> </ul>                                                                                                    | 3 tag0003                                                                                                    |
| ▲ 届 Channel1                                                                                                    | 4 tag0004                                                                                                    |
|                                                                                                    | 5 tag0005                                                                                                    |
| 日计算点                                                                                                    | 6 ttg0006                                                                                                    |
| 問 系统点<br>4 ~1 教授服务                                                                                                    | 7 tag0007                                                                                                    |
| (W) Modbus                                                                                                    | 8 ttg0008                                                                                                    |
| (小罗米物联网平台                                                                                                    | 9 tag009                                                                                                    |
| ■ Mind Client<br>● Ank<br>● Tink<br>● Tink<br>● Tink<br>● Tink<br>● ToDA<br>● ToDA<br>■ ToDA<br>● ToDA<br>● ToDA | FREE         ● 日本日本日本         ● 日本日本日本         ● 日本日本         ● 日本日本         ● 日本日本         ● 日本日本         ● 日本日本         ● 日本         ● 日本 </th |

单击网关管理,查看通道下的设备,可查看网关通过 MQTT 上传的实时数据

|                  | u                     | 室时耕埔           | 法行口士           | No.     | e maik f                                                                                         |                     |  |
|------------------|-----------------------|----------------|----------------|---------|--------------------------------------------------------------------------------------------------|---------------------|--|
| INCH             |                       | 关时数据           | 运口口运           | 网络国家明珠  | 中口观山                                                                                             |                     |  |
| 工程配置 网关管理 设备     | 模板                    | ▲ 混 Channel1   | (192.168.0.193 | 1883) 实 | 时数据                                                                                              |                     |  |
| 口本地网关            |                       | Devic          | el             |         | sy:                                                                                              | Steni.DAGNetivi31F  |  |
| La 192.168.0.108 |                       | □ 用户点<br>□ 计算点 |                |         | system.CPU_USAGE<br>system.Device1_status<br>system.DL/T 645<br>system.HTTP采集<br>system.IOPoints |                     |  |
| La 192.168.0.231 |                       | <b>器</b> 系统点   |                |         |                                                                                                  |                     |  |
|                  |                       |                |                |         |                                                                                                  |                     |  |
|                  |                       |                |                |         |                                                                                                  |                     |  |
|                  |                       |                |                |         |                                                                                                  |                     |  |
| 名称               |                       |                | value          |         | quality                                                                                          | 采集时间                |  |
| Device1.tag0001  |                       |                | 11.000000      |         | Good 2023-0                                                                                      |                     |  |
| Device1.tag0002  |                       | 13.000000      |                |         | Good                                                                                             | 2023-07-25 15:00:05 |  |
| Device1.tag0003  | 16.000000             |                |                | Good    | 2023-07-25 15:00:05                                                                              |                     |  |
| Device1.tag0004  | 8.000000<br>10.000000 |                |                | Good    | 2023-07-25 15:00:05                                                                              |                     |  |
| Device1.tag0005  |                       |                |                | Good    | 2023-07-25 15:00:05                                                                              |                     |  |
| Device1.tag0006  |                       | 0.000000       |                | Good    | 2023-07-25 15:00:05                                                                              |                     |  |
| Device1.tag0007  |                       |                | 0.000000       |         | Good 2023-07-25                                                                                  |                     |  |
| Device1.tag0008  |                       |                | 0.000000       |         | Good                                                                                             | 2023-07-25 15:00:05 |  |
| Device1.tag0009  |                       | 0.000000       |                |         | Good                                                                                             | 2023-07-25 15:00:05 |  |

此时 GW 已经通过 4G 网关获取到现场仪表数据。